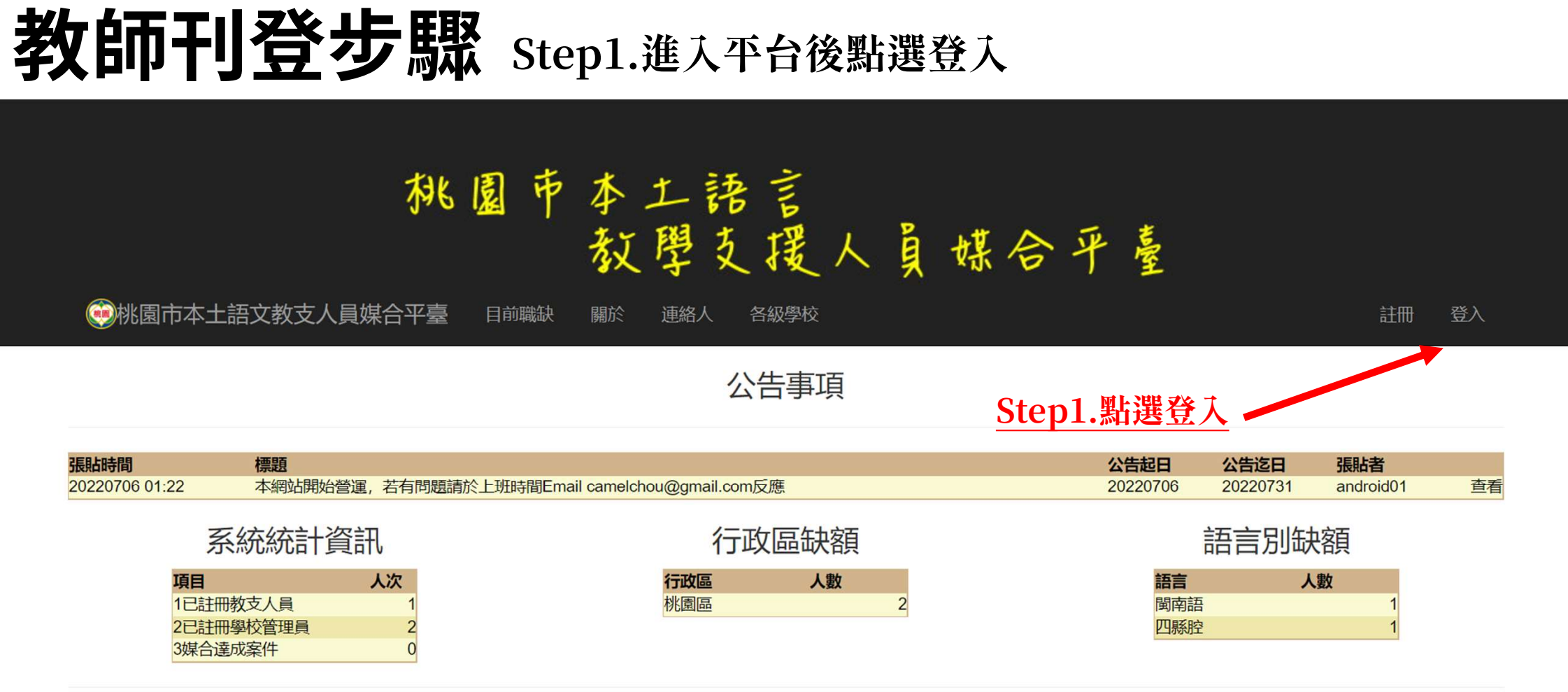

#### 教師刊登步驟 Step2.使用其他服務進行登入→Google登入

#### 

一般的小学校、你们的你的问题。

關於 連絡人 各級學校

登入

計冊

登入

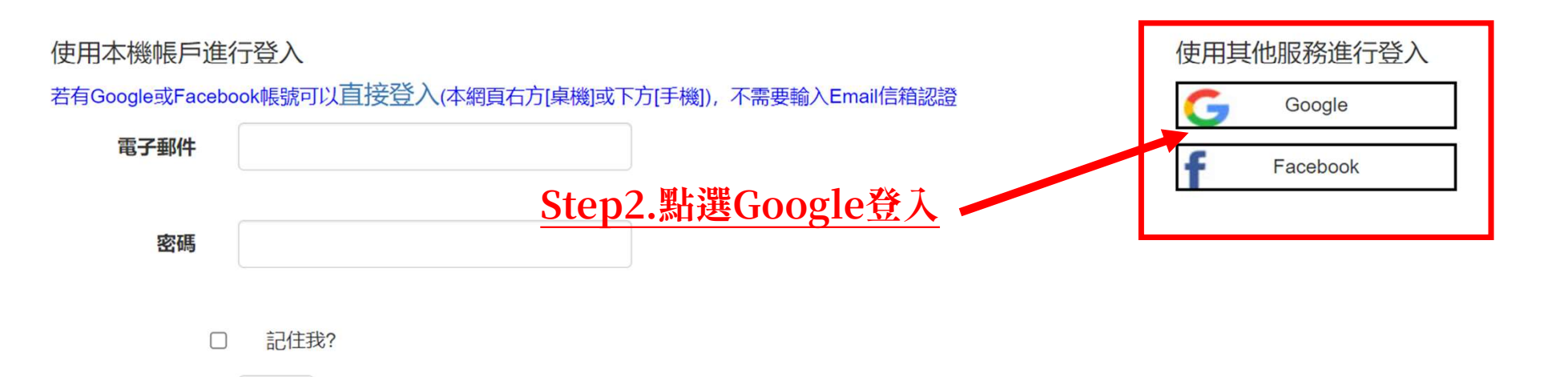

以新使用者身分註冊

登入

亡 訂 宓 框 ?

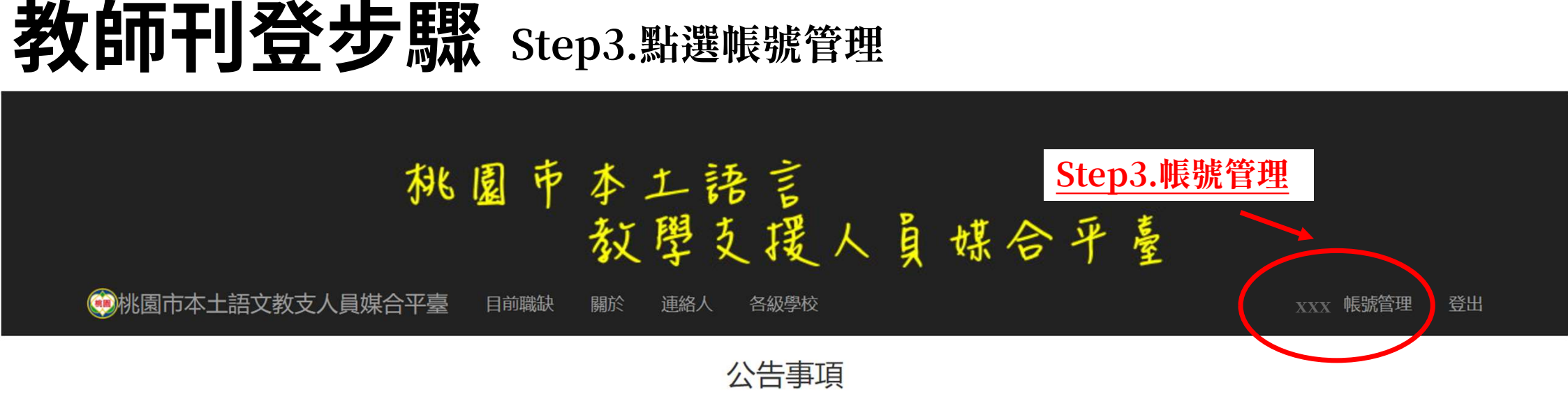

| 張貼時間           | 標題                                                |    |   |            |     |  | 公告起日  | 公告迄日                                  | 張貼者       |    |
|----------------|---------------------------------------------------|----|---|------------|-----|--|-------|---------------------------------------|-----------|----|
| 20220706 01:22 | :22 本網站開始營運,若有問題請於上班時間Email camelchou@gmail.com反應 |    |   |            |     |  |       | 20220731                              | android01 | 查看 |
|                | 系統統計資訊                                            |    |   | 行政區        | 區缺額 |  | 語言別缺額 |                                       |           |    |
| 項              | i <b>l</b>                                        | 人次 | ŕ | <b>于政區</b> | 人數  |  | 語言    | Х                                     | 數         |    |
| 1E             | 己註冊教支人員                                           | 1  | 杉 | 北園區        | 2   |  | 閩南語   | i i i i i i i i i i i i i i i i i i i | 1         |    |
| 2Ē             | 己註冊學校管理員                                          | 2  |   |            |     |  | 四縣腔   | !                                     | 1         |    |
| 3妓             | 某合達成案件                                            | 0  |   |            |     |  |       |                                       |           |    |

#### 教師刊登步驟 Step4.變更帳戶設定:教支人員→變更個人資料

# 桃園市本土語言 教學支援人員媒合平臺

●桃園市本土語文教支人員媒合平臺 目前職缺 關於 連絡人 各級學校

管理帳戶

XXX 帳號管理

登出

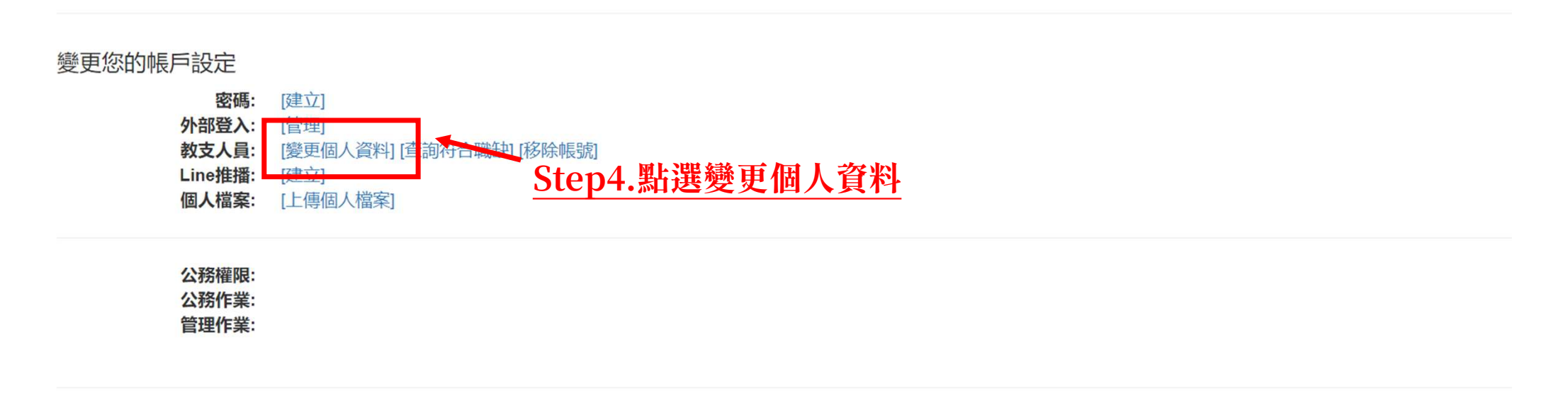

### 教師刊登步驟 Step5.修改個人資料

#### 

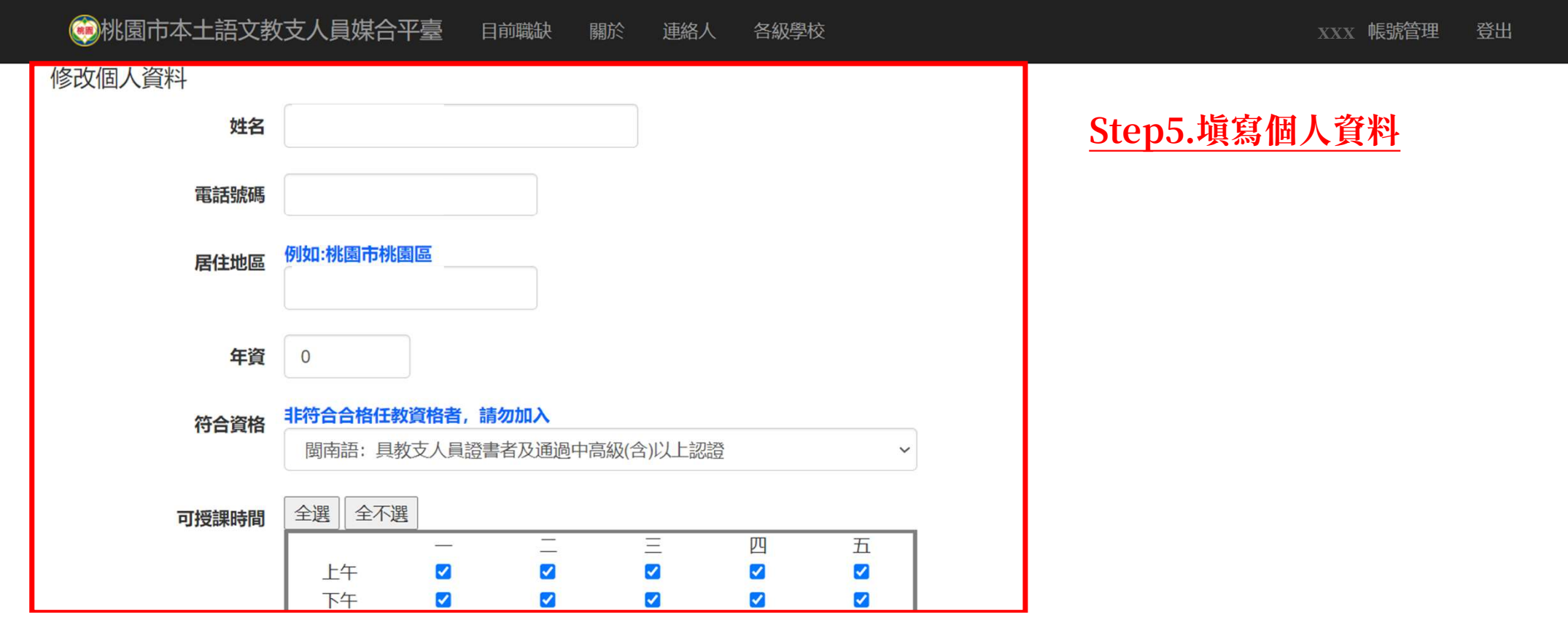

## 教師刊登步驟 Step6.填寫完畢後提交

| 可授課區域 | 全選全不選         |                           |        |                |     |           |                        |      |
|-------|---------------|---------------------------|--------|----------------|-----|-----------|------------------------|------|
|       | ☑中壢區          | ✓平鎮區                      |        | ✓龍潭區           | ☑楊椎 | 幸 品       | ☑新屋區                   |      |
|       | ☑觀音區          | ☑桃園區                      |        | ☑龜山區           | ☑八德 | 意品        | ☑大溪區                   |      |
|       | ☑復興區          | ✓大園區                      |        | ☑蘆竹區           |     |           |                        |      |
| 可授課語言 | □原住民語-阿美族-南勢  | 可美語                       | □原住民語  | -阿美族-秀姑巒阿美語    |     | □原住民語-阿美  | 族-海岸阿美語                | ł    |
|       | □原住民語-阿美族-馬蘭  | 可美語                       | □原住民語  | -阿美族-恆春阿美語     |     | □原住民語-泰雅  | 族-賽考利克泰                | 雅語   |
|       | □原住民語-泰雅族-四季  | 泰雅語                       | □原住民語  | -泰雅族-宜蘭澤敖利泰雅語  | 吾   | □原住民語-泰雅  | 族-澤敖利泰雅                | 語    |
|       | □原住民語-泰雅族-汶水表 | 泰雅語                       | □原住民語  | -泰雅族-萬大泰雅語     |     | □原住民語-排灣  | 族-東排灣語                 |      |
|       | □原住民語-排灣族-北排港 | <b>◎語</b>                 | □原住民語  | -排灣族-中排灣語      |     | □原住民語-排灣  | 族- <mark>南排</mark> 灣語  |      |
|       | □原住民語-布農族-卓群和 | 市農語                       | □原住民語  | -布農族-卡群布農語     |     | □原住民語-布農  | 族-丹群布農語                |      |
|       | □原住民語-布農族-巒群夜 | <b>乍農語</b>                | □原住民語  | -布農族-郡群布農語     |     | □原住民語-魯凱  | 族-霧臺魯凱語                |      |
|       | □原住民語-魯凱族-東魯凱 | 讥語                        | □原住民語  | -魯凱族-多納魯凱語     |     | □原住民語-魯凱  | 族-萬山魯凱語                |      |
|       | □原住民語-魯凱族-茂林  | <b>魯凱語</b>                | □原住民語  | -魯凱族-大武魯凱語     |     | □原住民語-卑南  | 族 <mark>-知本卑南</mark> 語 |      |
|       | □原住民語-卑南族-南王  | 卑南語                       | □原住民語  | -卑南族-西群卑南語     |     | □原住民語-卑南  | 族-建和卑南語                |      |
|       | □原住民語-鄒族-鄒語   |                           | □原住民語  | -賽夏族-賽夏語       |     | □原住民語-雅美  | 族-雅美語                  |      |
|       | □原住民語-邵族-邵語   |                           | □原住民語  | -噶瑪蘭族-噶瑪蘭語     |     | □原住民語-太魯  | 閣族-太魯閣語                |      |
|       | □原住民語-撒奇萊雅族-持 | 散奇萊雅語                     | □原住民語  | -賽德克族-都達語      |     | □原住民語-賽德  | 克族-德固達雅                | 語    |
|       | □原住民語-賽德克族-德律 | <b>車</b> 固語               | □原住民語  | -拉阿魯哇族-拉阿魯哇語   |     | □原住民語-卡那  | 卡那富族-卡那                | 卡那富語 |
|       | ✔ 閩客語-閩南語-閩南語 |                           | □閩客語-國 | <b>閩東語-閩東語</b> |     | □ 閩客語-客家語 | -四縣腔                   |      |
|       | □閩客語-客家語-海陸腔  | <b>Stop</b> (             |        | 之田 泫 卧 影 相     | 六   | □閩客語-客家語  | -饒平腔                   |      |
|       | □閩客語-客家語-詔字註  | <ul> <li>Step6</li> </ul> |        |                |     | □臺灣手語-臺灣  | 手語-臺灣手語                |      |
|       | 提交            |                           |        |                |     |           |                        |      |
|       |               |                           |        |                |     |           |                        |      |

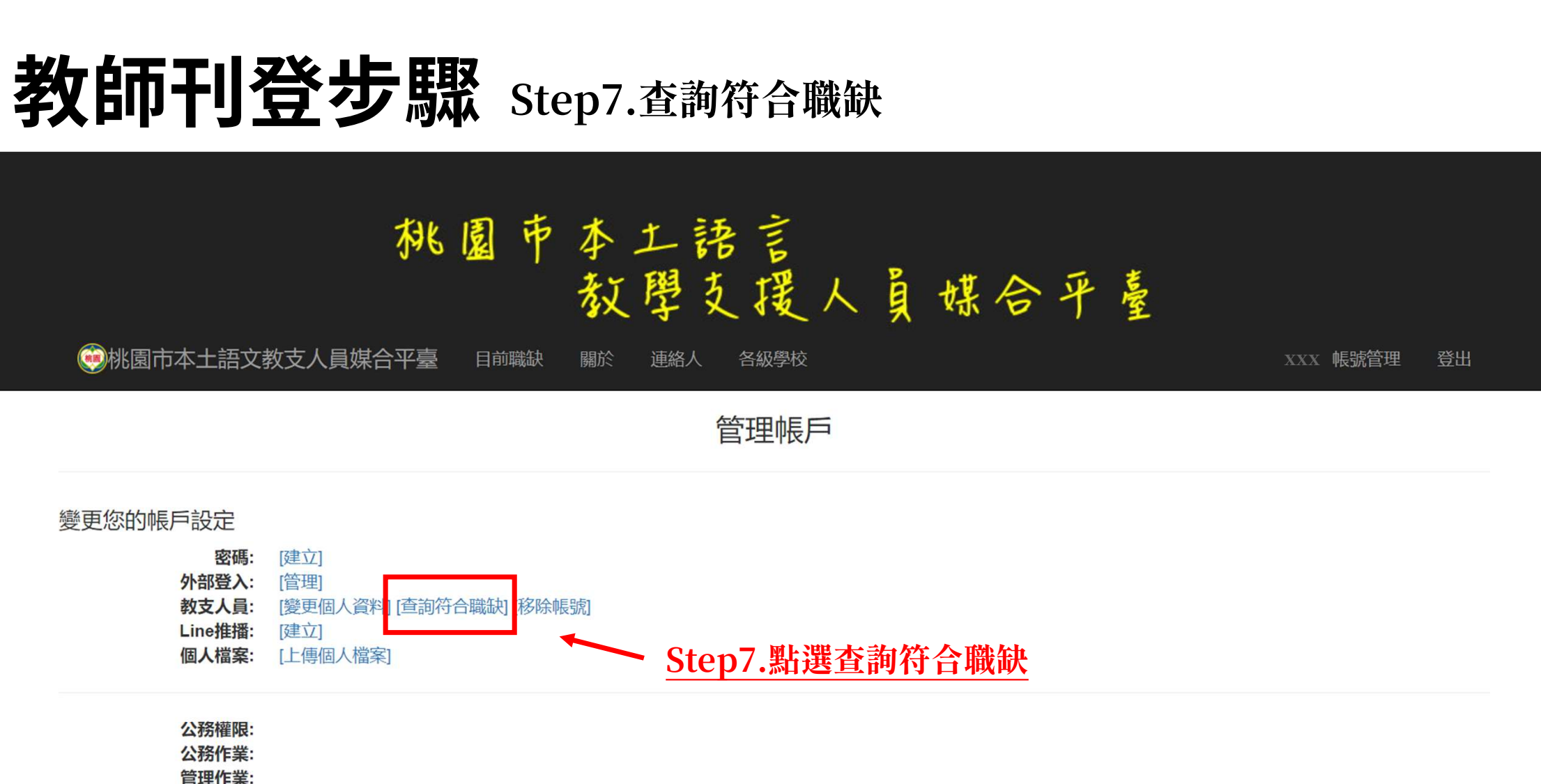

### 教師刊登步驟 Step8.對於符合職缺:點選應徵

## 桃園市本土語言 教學支援人員媒合平臺

🥮桃園市本土語文教支人員媒合平臺 日前職缺

關於 連絡人 各級學校

xxx 帳號管理 登出

查詢符合職缺

| 可授課時間                         | 上午<br>下午            |           |            |           | 四<br>2<br>2              | 五<br>図<br>図 |                       |                      |              |           |           |          |    |          |
|-------------------------------|---------------------|-----------|------------|-----------|--------------------------|-------------|-----------------------|----------------------|--------------|-----------|-----------|----------|----|----------|
| 可授課區域                         | 中壢區,平鎮區,            | 龍潭區,楊梅    | 區,新屋區,觀音   | 音區,桃園區,龜  | 員山區,八德區,大                | 溪區,復興區,     | 大園區,蘆                 | 竹區                   |              |           |           |          |    |          |
| 可授課語言                         | 閩客語-閩南語-            | 閩南語       |            |           |                          | Step8       | .點選                   | <u>我有意</u>           | 願後會著         | <b>予出</b> | emai      | 1給材      | 目  | 周單位      |
| 行政<br>區 校名 語言 <del>與</del> 授語 | 果時間                 |           |            |           |                          | 聘期起         | 聘期迄                   | 刊登日期時<br>間           | 職稱           | 姓名        | 連絡電話      | 相關網<br>站 | 應徵 |          |
| 桃園桃園市教育閩南 (一<br>區 局 語 7 (五    | )上午,(一)下午,(二<br>)下午 | 二)上午,(二)下 | 午,(三)上午,(三 | )下午,(四)上午 | ,(四)下午,(五)上 <sup>。</sup> | 午, 2022083  | 12023070 <sup>-</sup> | 220624<br>1<br>12:25 | 桃園市政府教育<br>局 | 魏本<br>玹   | 033322101 |          | v  | 我有意<br>願 |

© 2022-桃園市本土語文教支人員媒合平臺,建議使用Chrome瀏覽器,瀏覽解析度為1024x768以上

成功應徵後此欄位會顯示勾選狀態